## **TIPO INDIC. FECHA**

Ajusta el orden del formato de visualización del año, mes, día y hora (24H/ 12H).

## Nota :

Para seleccionar/mover el cursor hacia arriba/izquierda o hacia abajo/ derecha, presione el botón UP/< o DOWN/>.

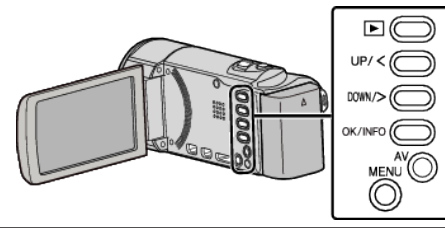

Presione MENU.

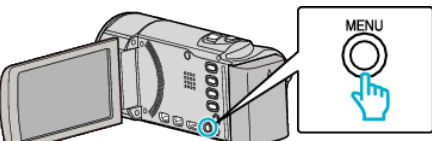

2 Seleccione "CONFIG. PANTALLA" y presione OK.

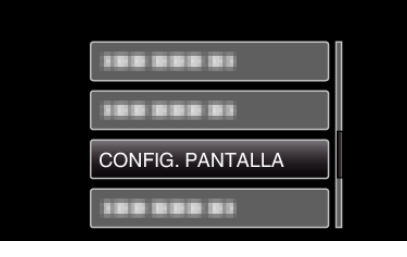

3 Seleccione "TIPO INDIC. FECHA" y presione OK.

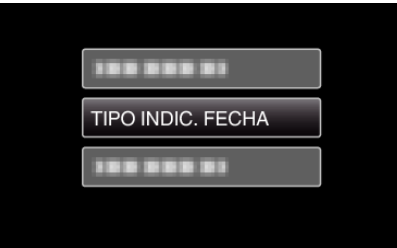

4 Ajusta el estilo de visualización de fecha y hora.

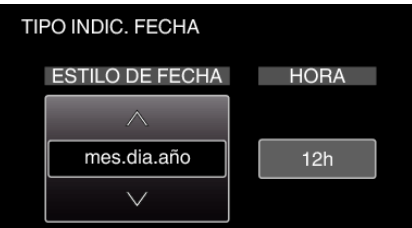

- Para la visualización de la fecha, ajuste cualquier formato de "mes.dia.año", "año.mes.dia" y "dia.mes.año".
- Para la visualización de la hora, ajuste cualquier formato de "12h" y "24h".
- Presione UP/< o DOWN/> para mover el cursor.
  Después de realizar los ajustes, presione OK.

## Estilo de ajuste del reloj

El estilo de ajuste del reloj de esta unidad varía según los modelos.

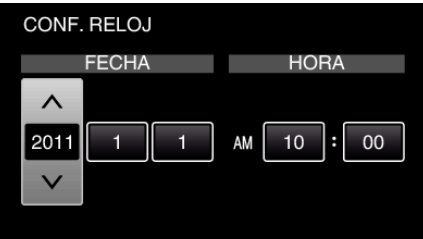

| CONF. RELOJ  |            |
|--------------|------------|
| FECHA        | HORA       |
| ~            |            |
| JAN 1 2011   | 10 : 00 AM |
| $\checkmark$ |            |
|              |            |
| CONF. RELOJ  |            |
| FECHA        | HORA       |
| ~            |            |
| 1 1 2011     | 10 : 00    |
|              |            |
|              |            |

• El orden del "año, mes, día, hora" cambia según el estilo de visualización de la fecha.